## View My Account

## Overview

This quick reference guide will cover how to view account information including the transaction summary and due now details

## Process

1. After logging into Workday, click the **Finances** icon on the home page.

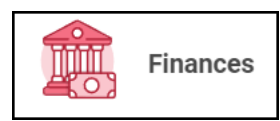

2. The **Finances** dashboard provides quick links to your Account Activity, Make a Payment, Payment Elections, 1098T information and Financial Aid.

3. Account activity is under My Account

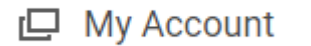

4. Select View Account Activity

View Account Activity

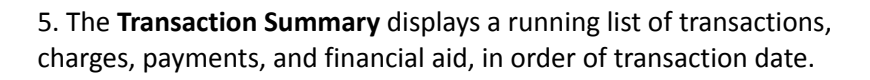

| Transaction Summary Due Now Details |                  |            |                            |  |
|-------------------------------------|------------------|------------|----------------------------|--|
| 4 items                             |                  |            |                            |  |
| Academic Period                     | Transaction Date | Due Date   | Description                |  |
| Fall 2022 Quarter                   | 12/08/2022       | 12/08/2022 | Tuition Insurance Plan     |  |
| Fall 2022 Quarter                   | 12/08/2022       | 01/21/2023 | Student Health Insurance   |  |
| Fall 2022 Quarter                   | 12/08/2022       | 01/21/2023 | University Enhancement Fee |  |
| Fall 2022 Quarter                   | 12/08/2022       | 01/21/2023 | Tuition Undergraduate      |  |

## 6. The **Due Now** tab displays Past Due, Current Due, and Anticipated Payments, along with definitions to explain these terms.

| Transaction Summary                                                                                                    | Due Now Details                                                                 |  |  |
|----------------------------------------------------------------------------------------------------|---------------------------------------------------------------------------------|--|--|
| Due Now is the amount currently owed. This is the sum of your past due charges and current due charges, minus any anticipated payments. |                                                                                 |  |  |
| Past Due Charges                                                                                                    | 22,014.00                                                                       |  |  |
| Current Due Charges                                                                                                    | 0.00                                                                            |  |  |
| Anticipated Payments                                                                                                    | 0.00                                                                            |  |  |
| Definitions                                                                                                    |                                                                                 |  |  |
| Past Due Charges                                                                                                    | Charges that haven't been paid yet and were due in the past.                    |  |  |
| Current Due Charges                                                                                                    | Charges that are due within the next 30 days.                                   |  |  |
| Anticipated Payments                                                                                                    | Financial aid and sponsor contracts that haven't disbursed to your account yet. |  |  |

Santa Clara University Proprietary and Confidential 2022